## Installation Instructions Cont.

5. Connect your microphone, other input audio sources, and output equipment to your Vortex device. Refer to the Vortex User Guide for more information.

6. Configure your Vortex system using Conference Composer™ *Instant* Designer™ software (refer to the Vortex User Guide for more information). You will need to select the SoundStation VTX

1000 in *Instant*Designer. As you complete the setup process in *Instant*Designer, verify the inputs and outputs you have chosen match those that *Instant*Designer has selected.

**Unless** installe Lebrail the types of inputs in the name and shade hidd types to add each one in the lat Sec 1/1 - -----· Lexien.M shows Table 2.7 Table Mark Table Min table Mic Table Mari Table Mile Table Mar B Table Mar 1 Lable Hile 10 Table Mir 11 🐼 - Back March 1

7. Configure your SoundStation VTX 1000 via the unit's keypad and display, utilizing the Administrative Setup tools. You will need to enable the Vortex mode. To access the Vortex mode, press MENU on the SoundStation VTX 1000. Scroll to ADMIN SETUP and press SELECT, then scroll to PHONE SYSTEM and press SELECT, then scroll to VORTEX MODE and press SELECT. Select VORTEX MODE ON, then press SAVE to save the configuration.

Note: If your SoundStation VTX 1000 has been assigned a passcode, you will need to enter the passcode after you press the MENU button. See your SoundStation VTX 1000 user guide for more information.

| VORT | EX N | IODE | 0        | ] |
|------|------|------|----------|---|
| ON   |      |      |          |   |
| OFF  |      | ON   | <br>SAVE |   |

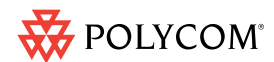

# **Quick Installation Guide**

# Vortex<sup>®</sup> - SoundStation VTX 1000<sup>™</sup>

Installed Voice System with Wideband Telephone Connection

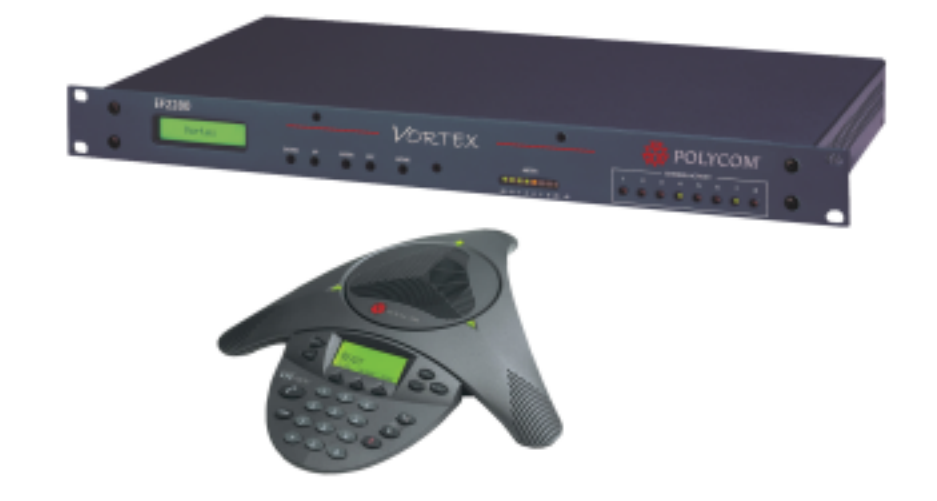

Connect. Any Way You Want.

Please refer to the respective User Guides for each product for warranty and support information.

Copyright© 2004, Polycom Inc. All Rights Reserved. Polycom, the Polycom logo, and Vortex are registered trademarks and SoundStation VTX 1000, Conference Composer and InstantDesigner are trademarks of Polycom, Inc. in the USA and various countries. All other trademarks are the property of their respective companies. Part #1725-07770-001 rev. C

#### If you are using a Vortex EF2241 or Vortex EF2211, there are two ways to connect the telephone line:

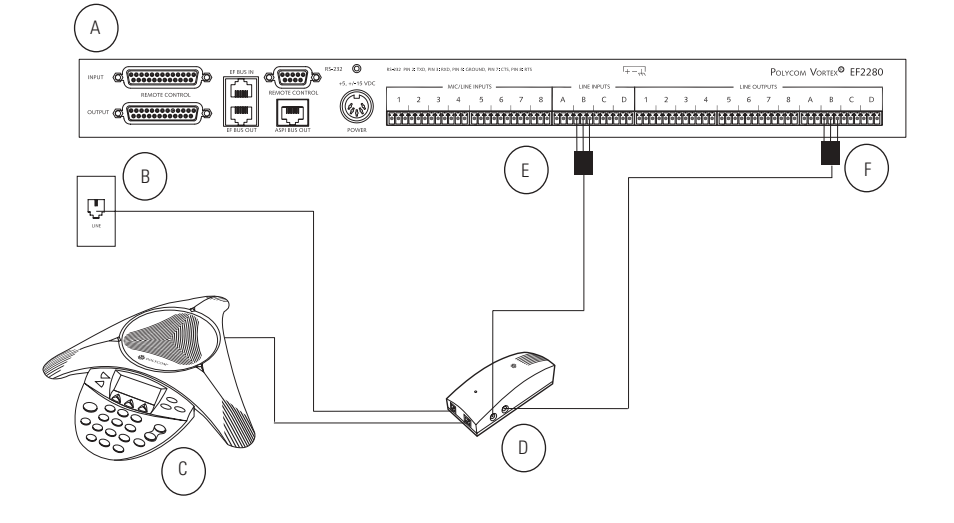

- A. Vortex unit (Vortex EF2280 shown)
- B. Telephone line connection
- C. SoundStation VTX 1000 conferencing unit
- D. Interface module
- E. Vortex input connection
- F. Vortex output connection

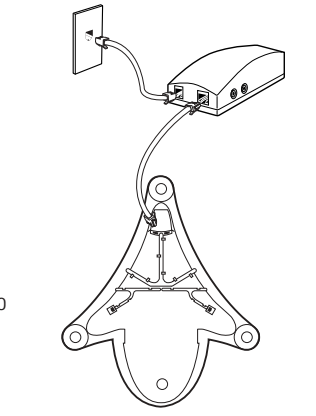

Connection of conferencing unit to interface module

## **Installation Instructions**

- 1. Using the supplied color coded (black connector) cable, connect the Auxiliary Output of the Interface Module (D) to the desired input (such as Input B) of your Vortex Device (E).
- 2. Using the supplied color coded (white connector) cable, connect the desired output (such as Output B) of the Vortex Device (F) to the Auxiliary Input of the Interface Module (D).
- 3. Connect the telephone line (B) to the Interface Module's LINE input (D). If using a Vortex EF2241, see connection options to the right.

Option A: Connect the wall jack to the LINE connection on the rear of the Vortex device, then connect the PHONE jack on the Vortex device to the phone jack on the Interface Module. This will allow you to control the narrowband telephone capabilities of your Vortex device via a control system such as an AMX<sup>®</sup> or Crestron<sup>®</sup>, or with the keypad of the SoundStation VTX 1000.

With Option A, the phone can be answered either through the SoundStation VTX 1000 or through the Vortex EF2241 / EF2211. If you answer through the Vortex device, the SoundStation VTX 1000 does nothing as it is not in the loop. If you answer with the SoundStation VTX 1000, it operates as in Option B below. Option A

Option B: Connect the wall jack to the phone jack of the Interface Module and do not use the telephone capabilities of the Vortex device. With this connection, you will control all calls with the keypad of the SoundStation VTX 1000.

The Vortex EF2280 will always connect using option B.

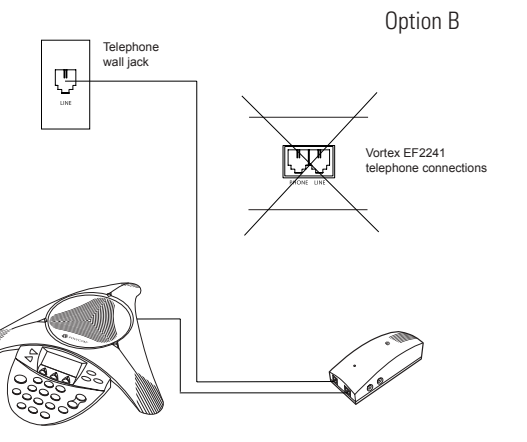

(Installation instructions continue on rear page)